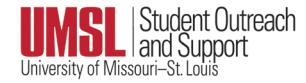

## How to submit an Early Alert

(referred to as a "flag" in MyConnect)

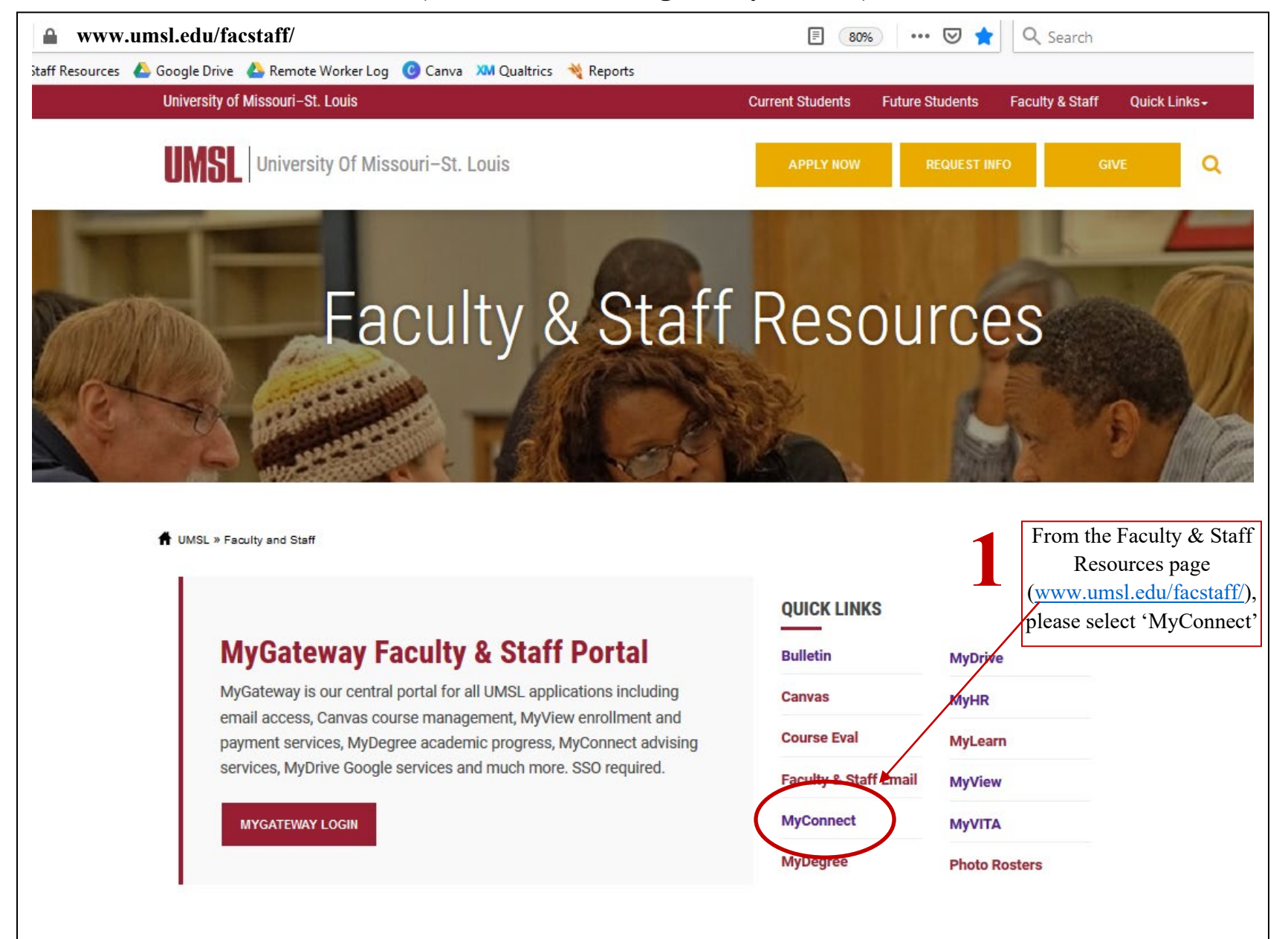

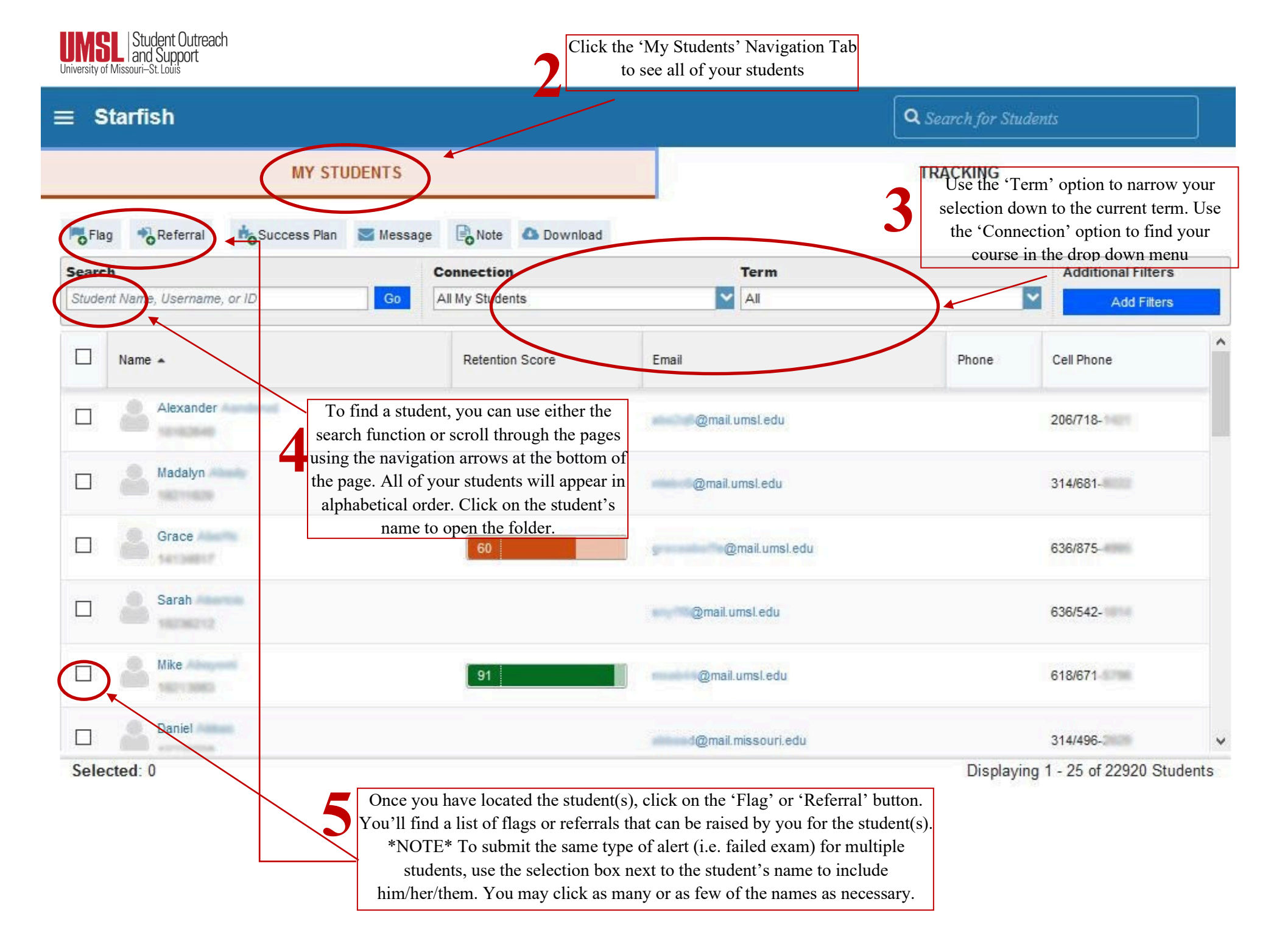

| UMSL Stude<br>University of Missouri-St. I                   | ent Outreach<br>Support<br>Louis                                               |                                                                                                    | 6                                                                             | Select the Flag or<br>Referral that you<br>wish to raise.                            |                                                                                                    | LEASE select t<br>urse; this allows<br>collect better da     | he<br>s us<br>ata.                                                                                                    | *                                 |
|--------------------------------------------------------------|--------------------------------------------------------------------------------|----------------------------------------------------------------------------------------------------|-------------------------------------------------------------------------------|--------------------------------------------------------------------------------------|----------------------------------------------------------------------------------------------------|--------------------------------------------------------------|----------------------------------------------------------------------------------------------------|-----------------------------------|
| Raise Flag for                                               | -                                                                              | Never Mind Save                                                                                         | Raise Flag for M                                                              | Iultiple Students                                                                    | Never Mind Save                                                                                                    | Raise Flag for                                               | Never Mind                                                                                                    | Save                              |
| Flag     Course Context     Comment                          | Select a Course<br>add comments Indicating why the Flag item is being created. |                                                                                                    | <ul> <li>Flag</li> <li>Course Context</li> <li>Comment</li> </ul>             | Select a Flag<br>Select a Course<br>Add comments indicating why the Flag it          | em is being created.                                                                                                    | Flag     Course Context     Comment                          | <ul> <li>Attendance Affecting Grade         This is a Retention managed flag. Raise this flag when a student has missed enough times that they lose a letter grade according to the attendance policy.         Disclosable under FERPA         E-Professionalism         Retention managed. Comments required. Raise this when     </li> </ul>                                                                                                    | <ul><li>✓ Ø</li><li>^ Ø</li></ul> |
| Permissions: A trackin                                       | ng item must be selecte                                                        | d to determine the sharing permissions                                                                  | Permissions: A tra                                                            | cking item must be selected to determine the                                         | e sharing permissions                                                                                                    | Permissions: A trac                                          | you have a concern that a student is unresponsive to emails<br>or not engaging appropriately online.<br>* Disclosable under FERPA<br>Failed Exam<br>This is a Retention Services managed flag. Submit when a<br>student has failed a test or exam.<br>* Disclosable under FERPA<br>In Danger of Failing                                                                                                    |                                   |
| * Required fields Never Mind Save                            |                                                                                |                                                                                                    | * Required fields                                                             | * Required fields Never Mind                                                         |                                                                                                    | Required fields                                              | This is a Retention managed flag. Raise this when a student<br>is in danger of failing a course.<br>* Disclosable under FERPA                                                                                                    | ×                                 |
| Create Referral for<br>Referral<br>Course Context<br>Comment | Select a Course<br>Add comments in real                                        | Never Mind Save                                                                                         | Create Referral Referral Course Context Comment                               | for Multiple Students Select a Course Add comments indicating why the Refer          | Never Mind     Save       Image: Constraint of the state of the state of t | Create Referral for<br>Referral<br>Course Context<br>Comment |                                                                                                    | X<br>Save                         |
| Permissions: A tracki                                        | ing item must be select                                                        | ed to determine the sharing permissions                                                                 | Permissions: A tra                                                            | acking item must be selected to determine the                                        | e sharing parmssions                                                                                                    | Permissions: A trac<br>* Required fields                     | Faculty raised. For students who are having technical issues that are preventing them from communicating or completing graded work.         * Disclosable under FERPA         * Dademic Referral Math Lab Faculty raised. For students who need assistance with Mathematics courses.         *D Academic Referral STAC Faculty raised. For students enrolled in Biology, Chemistry, Physics, and Psychology courses who need tutoring.         *D College of Arts and Sciences Advisor |                                   |
| requireu ineius                                              | 8                                                                              | PLEASE type a comment in<br>the Academic Support Staff<br>mind that the comments AF<br>comments ARE DIS | the 'Comment'<br>further informat<br><b>RE VIEWABLH</b><br><b>SCLOSABLE</b> u | box as this provides<br>ion. Also, keep in the<br>by students and the<br>nder FERPA. | Vever Mind Save                                                                                                    | To submit t<br>the 'Save'<br>your submis                     | Referral to Staff Advisor in Arts and Sciences.<br>the flag(s) or referral(s), click<br>button. If you wish to cancel<br>ssion, click the 'Never Mind'.                                                                                                    | ×                                 |

**NEXT STEPS:** The appropriate individuals will be automatically notified. Only the faculty member submitting the flag, the student(s) selected, and the appropriate resource personnel will be able to view the flag. An automated e-mail will be generated to the student. All information regarding the flag, including the comments, can be viewed to the student.

Updated July 2024